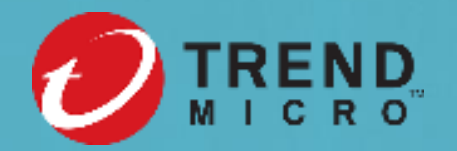

# Best Practice Guide (BPG) Security Compliance Report Tutorial

**Trend Micro** 

# Content

- Objectives
- Security Compliance Report Content and Sample Report
- Recommended Process Steps
- How to Submit a BPG Support Case via Partner Portal
- Recommended Solutions/Opportunities to Discuss with Customers
  - Leverage BPG Report to Discuss Upgrade Opportunity with Customer
- Support Resources

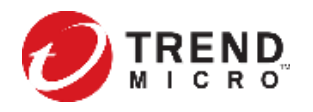

# **Objectives**

- This high-level security compliance report is intended to provide an overview of the customer current status of Trend Micro Apex One<sup>™</sup> / Trend Micro<sup>™</sup> OfficeScan<sup>™</sup> deployment compared with the Trend Micro recommendations of best practice.
- By discussing the security compliance report results with customers, you will be able to generate the upgrade or services opportunity.
- Target Products: Apex One, OfficeScan

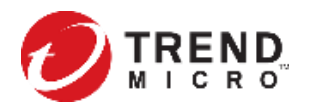

# **Security Compliance Report Content**

- Security compliance report outlines the current status of endpoints protected by Apex One / OfficeScan and make recommendations specifically targeted at increasing the overall security posture for customers' implementation.
- Security compliance report provides the following information:
  - Recommendations about how to improve the network security provided by Apex One.
  - An overview of the currently deployed Apex One agent versions.
  - An assessment of the current Apex One server build compliance and the availability of hotfixes, patches, or enhancements.
  - An overview of the protected operating systems.

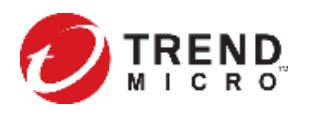

### **Security Compliance Report Content**

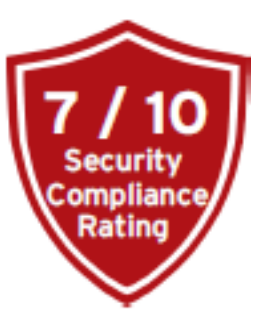

Details include:

- OfficeScan agent policy compliance
- Available hotfixes/patches by severity
- Recommended security settings

- Provide executives summary score
- Compliancy
- Deployment scope
- Policy recommendations
- Patch/Upgrade recommendations

### Summary

| Platforms         | Total | Online | Offline | Compliancy Rating |   |
|-------------------|-------|--------|---------|-------------------|---|
| OfficeScan Server |       |        |         | 50%               | • |
| Desktop Agents    | 550   | 238    | 312     | 75%               |   |
| Server Agents     | -     | -      | -       | -                 |   |

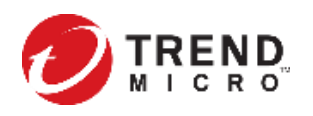

### **Best Practice Guide – Sample Report (1/2)**

V

PARTNER

### TREND.

### Apex One Best Practice Guide

Security Compliance

Prepared for: Test Account

CUSTOMER

Creshed arc Jun 11, 2020 for WAVNE-HSU-5QL2016

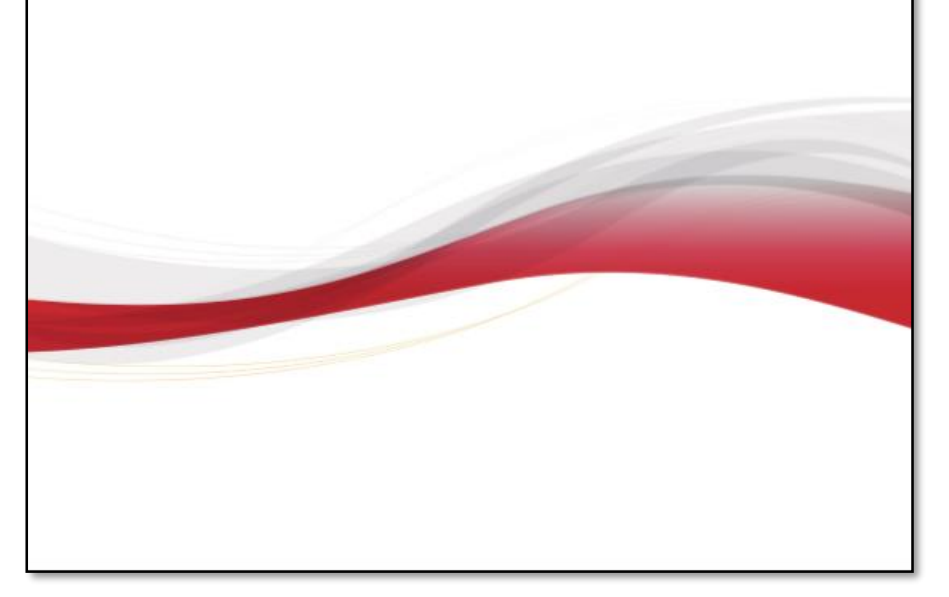

### High-level Executive Summary

Overall Results for: WAYNE-HSU-SQL2016

Apex One Server: Apex One, Build 1071 [EN] (Release date 2019/04/03)

This high-level summary is intended to provide an overview of the current status of your Apex One duployment compand with the Trend Micro recommendations of Best Practices. Dataleted instructions, business impacts and references can be found in the individual sections Arthure down in the report.

### Summary

| Platforms       | Total | Online | Offline | Compliancy Rating |   |
|-----------------|-------|--------|---------|-------------------|---|
| Apex One Server |       |        |         | 50%               | ٠ |
| Desktop Agents  | 2     | 1      | 1       | 56%               | ٠ |
| Server Agents   | 1     | 1      | 0       | 50%               | ٠ |
|                 | 3     | 2      | 1       |                   |   |

TREND.

### Agent Release Distribution

| elease description | Workstations | Servers |  |
|--------------------|--------------|---------|--|
| 4.O.x.xxxx **      | 2            | 1       |  |

### Advanced Feature Compliancy

| lodule Name                          | Average Compliancy | 96  | Fully Compliant Agents | 96  |
|--------------------------------------|--------------------|-----|------------------------|-----|
| mart Scan (File Reputation Services) |                    | 100 |                        | 100 |
| eal-Time Scan                        |                    | 50  |                        | 0   |
| leb Reputation                       |                    | 100 |                        | 100 |
| uspicious Connection Service         |                    | 83  |                        | 0   |
| ehavior Monitoring                   |                    | 78  |                        | 0   |
| redictive Machine Learning           |                    | 100 |                        | 100 |
| pex One Agent Self-protection        |                    | 100 |                        | 100 |
| evice Control                        |                    | 100 |                        | 100 |
| stegrated Application Control        |                    | 0   |                        | 0   |
|                                      |                    |     |                        |     |

### Key Findings

- The Security is affected by 11 Vulnerabilities and 11 Critical issues (See Hotfix 2170 from 2020/05/28).
- Having outdated Product versions may not offer all users the benefit of advanced Apex One features.
- Strong Encryption between the Apex One Agents and Server is disabled.

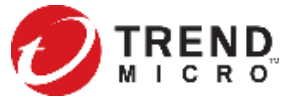

### **Best Practice Guide – Sample Report (2/2)**

TREND

### Apex One Best Practice Guide: Security Compliance

### 1. Report Overview

The primary objective of this report is to outline the current status of endpoints protected by Apex One and make recommendations specifically targeted at increasing the overall security posture for your implementation. This report provides the following information:

- \* Recommendations about how to improve the network security provided by Apex One.
- \* An overview of the currently deployed Apex One agent versions.
- \* An assessment of the current Apex One server build compliance and the availability of hotfixes, patches, or enhancements.
- \* An overview of the protected operating systems.

### Apex One Server Details

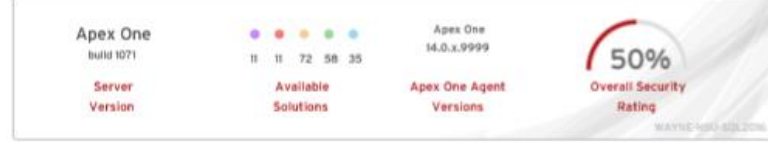

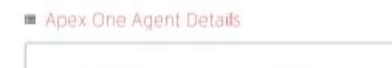

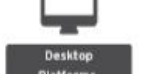

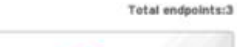

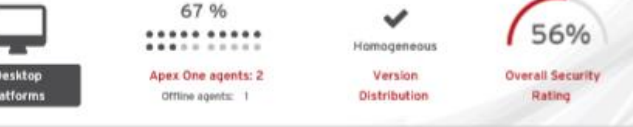

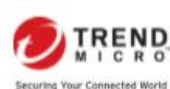

EQUID by Trend Mirro tasteronativel, AL right reserved, Breed Mirro, and the Trend Mirro titlet topy, Officializes and Tieve Micro control Mesager are tradevaries or inglitated hadevaries of transf. Micro Represented, Al other company and/or model same may be tradevaries or inglitated ballevaries of their senses, Internation contained in this document to sufficient to change to Provide reflect to details aloud what personal internality we assert and only, piezes are our interp fieldes on our metable at

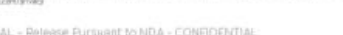

### Smart Scan (File Reputation Services)

Apex One agents using Smart Scan leverage light-weight patterns and cloud reputation gueries to provide the same protection provided by conventional anti-malware and anti-spyware patterns. Smart Scan agents perform scanning locally and if the local scan is unable to determine the risk of a file, a query is sent to Smart Protection sources. Smart Scan agents cache the query results to improve scan operations

### Real-Time Scan

### Fully compliant agents: 0/5 (0%)

Fully compliant agents: 0/5 (0%)

Fully compliant agents: 4/5 (80%)

Fully compliant agents: 5/5 (100%)

Fully compliant agents: 5/5 (000%)

Real-time Scan is a persistent and ongoing scan. Each time a file is received, opened, downloaded, copied, or modified, Real-time Scan scans the file for security risks.

### Web Reputation

Web reputation technology tracks the credibility of web domains by assigning a reputation score based on factors such as a website's age, historical location changes, and indications of suspicious activities discovered through malware behavior analysis. When a user attempts to access a website, the Apex One agent queries a smart protection source to ascertain the risk level of the content.

### Suspicious Connection Service

The Suspicious Connection Service manages the User-defined and Global IP C&C lists, and monitors the behavior of connections that endpoints make to potential C&C servers.

### Behavior Monitoring

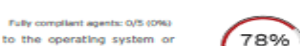

(100%)

40%

90%

77%

Average Compliancy

80%

Average Compliancy

(100%)

90%

Average C

Average Compile

Average Com

Behavior Monitoring constantly monitors endpoints for unusual modifications to the operating system or Installed software. Through use of Malware Behavior Blocking and Event Monitoring, Behavior Monitoring protects endpoints against unconventional threats, such as ransomware attacks

### Predictive Machine Learning

Predictive Machine Learning uses advanced machine learning technology to correlate threat information and perform in-depth file analysis or behavioral process and script analysis to detect emerging unknown security ricke

### Apex One Agent Self-protection

Apex One agent self-protection provides ways for the Apex One agent to protect the processes and other resources required to function properly. Self-protection helps thwart attempts by programs or actual users to disable anti-malware protection.

### Device Control

Fully compliant agents: 4/5 (80%) Device Control regulates access to external storage devices and network resources connected to endpoints. Device Control helps prevent data loss and leakage and, combined with file scanning, helps guard against security risks.

Created on Nov 19, 2019 CONFIDENTIAL - Release Pursuant to NDA - CONFIDENTIAL

### Apex One Best Practice Guide: Security Compliance

🕖 TREND

0%

20%

Average Compliance

(80%)

### Integrated Application Control

Fully compliant agents: 0/5 (0%)

Integration with Application Control provides Apex One users with advanced application blocking and endpoint lockdown capabilities. You can run application inventories and create policy rules that only allow specific applications to execute on your endpoints. You can also create application control rules based on application category, vendor, or version.

### Integrated Vulnerability Protection

Integration with Vulnerability Protection protects Apex One users by automating the application of virtual patches before official patches become available. Trend Micro provides protected endpoints with recommended intrusion Prevention rules based on your network performance and security priorities.

### Integrated Endpoint Sensor

Fully compliant agents: 4/5 (80%)

Fully compliant agents: 1/5 (20%)

integration with Endpoint Sensor allows you to monitor, record, and perform both current and historical security investigations on your Apex One endpoints. Use the Apex Central console and perform preliminary investigations to locate at-risk endpoints before executing an in-depth Root Cause Analysis to identify the attack vectors

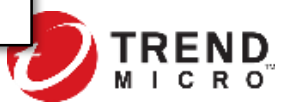

7

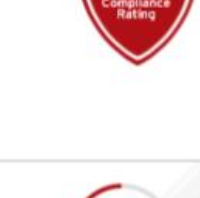

Fully compliant agents: 4/5 (80%)

# **Recommend Process Steps**

- Leverage "Best Practice Guide Customer Presentation Slide" to brief customers.
- Sign agreement with customer if customer is willing to perform the assessment.
- Download the Extraction Tool.
- Login to partner portal and submit a support case for "compliancy report". Read the KB: <u>How to Generate a</u> <u>Best Practice Guide Report for Apex One or OfficeScan</u> for detailed step by step of case submission.
- Compliance report will be generated by Trend Micro after submission. The status of the support case can be checked in MySupport -> Support Requests. Once the report has been generated, you will receive an email to indicate it is available for download and review. The report in PDF file can be found under Support Requests -> File Attachments.
- For Trend Micro Apex One<sup>™</sup> SaaS customers, please open a support ticket and one of our Customer Support Engineers will help to generate the Compliancy Report on customer Apex One SaaS instance for you.
- Review the report for upgrade or service opportunity. You can reference the KB: <u>How to create a BPG Report</u> <u>and use the Trend Micro Apex One Migration Checklist</u>.
- Discuss the report results with your customers for the action plan.
- Submit the Deal Registration through partner poral and note the code "BPG Compliance Report" to gain additional discount.

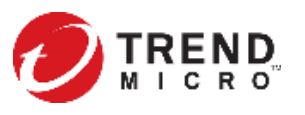

# How to Submit a BPG Support Case via Partner Portal (1/2)

Read the KB: <u>How to Generate a Best Practice Guide Report for Apex One or OfficeScan</u> for detailed steps of case submission.

- 1. Login to partner portal and create a new support request.
- 2. Enter the Customer Account details.
- 3. Select "Add a new profile" and enter the desired name.
  - Select OfficeScan in the product section.
- 4. Download the extraction tool and run it on your OfficeScan server.
- 5. Unzip and execute the ExtractionTool\_v4.0.exe. Further instructions are included in the README.txt. Follow the onscreen prompts to complete.

| lame                                                                                 | Date modified                                                           | Туре                                                        | Size             |   |   |
|--------------------------------------------------------------------------------------|-------------------------------------------------------------------------|-------------------------------------------------------------|------------------|---|---|
| ExtractionTool_v3.0.exe                                                              | 15/10/2019 09:06                                                        | Application                                                 | 3,309 KB         |   |   |
| ExtractionTool_v4.0.exe                                                              | 26/02/2020 07:18                                                        | Application                                                 | 9,655 KB         |   |   |
| README.txt                                                                           | 27/02/2020 01:31                                                        | Text Document                                               | 9 KB             |   |   |
|                                                                                      |                                                                         |                                                             |                  |   |   |
| SHA256SUM.txt<br>Select C:\Users\Administrator<br>BPG extraction tool for            | 27/02/2020 01:33<br>TREND\Desktop\ExtractionToo<br>OfficeScan/Apex One  | Text Document<br>Il\ExtractionTool_v4.0.0<br>ver. 4.0.2002. | 1 KB<br>exe<br>Ø | - | - |
| SHA256SUM.txt<br>Select C:\Users\Administrator<br>BPG extraction tool for<br>NOTICE: | 27/02/2020 01:33<br>.TREND\Desktop\ExtractionToo<br>OfficeScan/Apex One | Text Document                                               | 1 KB<br>exe<br>Ø | - |   |

| uick Update/Add Product P<br>ase ensure the product information | rofile<br>are updated. If not, you may edit the fields here.                                                                                                    |
|-----------------------------------------------------------------|----------------------------------------------------------------------------------------------------|
| ep 2: Edit the information for th                               | e selected or new product profile                                                                                                    |
| Profile Name                                                    |                                                                                                    |
| Office Scan XG                                                  |                                                                                                    |
| Product                                                         | Operating System                                                                                                    |
| OfficeScan                                                      | ✓ Windows 10 32-Bit ×<br>Type one or more                                                                                                    |
| Product Version                                                 | Product Language                                                                                                    |
| XG                                                              | ✓ English ✓                                                                                                    |
|                                                                 |                                                                                                    |
|                                                                 | Save Changes Cano                                                                                                    |
| Attachment(s) in<br>el<br>M<br>U                                | wing extraction tool and instructions.<br>In extraction tool and instructions.<br>Summu rang and opponie see as 201 Mil. For larger files, FTP details will be available by clicking the 'Add an<br>date' section on the case after creation. |

CDrop up to 3 files here or Select from Computer

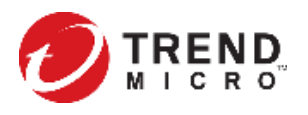

# How to Submit a BPG Support Case via Partner Portal (2/2)

Read the KB: <u>How to Generate a Best Practice Guide Report for Apex One or OfficeScan</u> for detailed steps of case submission.

- 6. After a few minutes, it will complete the compliancy scan of OfficeScan server. It will create a zipped folder.
- 7. Upload the resulting files in the section shown.
- 8. Enter the email address at where you wish to receive the report.
- 9. Click Submit.
- 10. The "Request Sent" pop-up message will appear informing you that a new Support Case has been created, including the case number.
- 11. Once the report has been generated you will receive an email to indicate that it is available for download and review.

| End Customer Account          | Search for end customer                                                                                                    |
|-------------------------------|----------------------------------------------------------------------------------------------------|
| Product Profile               | Office Scan  V Update or add a product profile                                                                                                    |
| Issue Type                    | O Product Issue O Threat Issue O Compliancy Report                                                                                                    |
| Subject<br>Attachment(s)      | Best Practice Guide Compliance Report                                                                                                    |
| CC Email(s)<br>Contact Method | Enter email or emails separated by a comma (,) or select recipients from Contact list.<br>CC Recipients will receive future case updates, case creation/closure notification are not included.<br>The Email O Phone |
| [                             |                                                                                                    |

### **Recommended Solutions/Opportunity to Discuss with Customers**

- Upgrade to the latest version
- Switch to a suite that has additional features
- Professional Services (to assist with upgrade)
- Trend Micro<sup>™</sup> XDR Add-on
- Trend Micro<sup>™</sup> MDR Service
- Connected Threat Defense Trend Micro<sup>™</sup> Deep Discovery <sup>™</sup>

### Leverage BPG Report to Discuss Upgrade Opportunity with Customer - Using the Apex One Migration Checklist

After creating the BPG report, click **Section 4** to go directly to the Apex One Upgrade Checklist.

| Section 4.1 | Checks your operating system to see if it is supported by Apex One and if HTTPS is enabled.                                                                                                    |
|-------------|----------------------------------------------------------------------------------------------------|
| Section 4.2 | Checks your agents and make sure that the operating systems of your endpoints are<br>supported by Apex One. It lists which operating systems you have that are not<br>supported, and notes beside each OS if there is a version or patch of the operating<br>system that is supported. This section also states whether the OfficeScan Agent Version<br>supports migration to Apex One or not. |
| Section 4.3 | Checks your SQL Server. If you wish to use Apex One with Endpoint Sensor, it will show<br>if your SQL Server Version is compatible and confirms if your SQL Server Browser and<br>SQL TCP/IP are both enabled. Endpoint Sensor requires that SQL Full Text Search is<br>enabled.                                                                                                    |

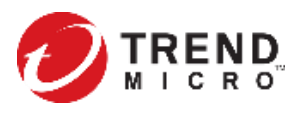

### **Support Resources**

- Trend Micro Assessments and Best Practices Fact Sheet
- Customer Agreement for Performing BPG Compliance Report
- Support email: <u>partnersupport@trendmicro.com</u>
- KB: Step-by-step help to submit a support case compliancy report through partner portal
  - How to Generate a Best Practice Guide Report for Apex One or OfficeScan
- KB: Helps you read the BPG compliance report and upgrade to Apex One
  - How to create a BPG Report and use the Trend Micro Apex One Migration Checklist

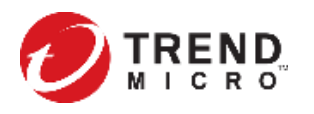

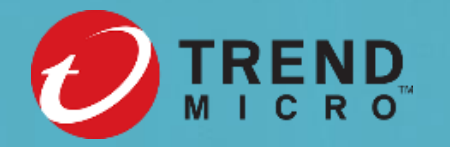

# THE ART OF CYBERSECURI

Trend Micro deployment shifts over time—from on-premises to SaaS-based solutions. **Created with** real data by artist **Stefanie Posavec.**